## 貳、報名繳費帳號取得及繳費方式說明

- 一、報名費:新台幣1,200元整(不含轉帳手續費)。
- 二、上網取得繳費帳號日期:
  - (一)取得日期:100年5月12日(星期四)上午9時起至

100年5月17日(星期二)下午5時止。

(二)取得方式:一律至本校「招生網路報名系統」取得「個人繳費帳號」,並完成繳交報

名費後,始可進行網路報名程序。

1.網址 http://www.nccu.edu.tw/點選招生入學/點選招生網路報名系統/取得繳費帳號。 2.一組繳費帳號僅供考生個人報考一學系組使用。

3.取得之帳號僅限考生個人使用,切勿提供他人使用或與他人共用。

**三、繳費方式**:下列方式擇一繳費(恕不受理其他繳款方式)

## 自動櫃員機〈ATM〉繳款

 (一)持第一銀行晶片金融卡至第一銀行自動提款機(ATM)(免扣手續費)操作方式如下: 插入晶片金融卡輸入密碼>> 選擇「繳費」>> 輸入「轉入行庫代號」(輸入第一銀行代號「007」)
 ▶ 輸入「存戶編號」(輸入個人取得之繳費帳號 共 16 位數字)>> 輸入「繳款金額」(報名費 1200 元)>> 確認輸入資料無誤後,按「確認鍵」>> 完成轉帳繳費,列印交易明細表備查。

(二)持一銀或他行晶片金融卡至其他金融機構或郵局具跨行轉帳功能之自動提款機(ATM)(手續費最高18元)操作方式如下:

插入晶片金融卡輸入密碼》選擇「其他服務(交易)」》選擇「繳費」(郵局則另再選擇「非約定帳戶」》 輸入第一銀行代號「007」》 輸入「轉帳帳號」(輸入個人取得之繳費帳號共 16 位數字)》 輸入「繳款金額」(報名費 1,200 元)》 確認輸入資料無誤後,按「確認鍵」 》 完成轉帳繳費,列印交易明細表備查。

※使用ATM 繳費約1小時後,請上網查詢繳費是否成功,網址http://aca.nccu.edu.tw/exam/checkatm.htm

親自繳款

- 至第一銀行各地分行櫃檯以現金繳款(填寫代收款項專用存款憑條(交易代號現金:193 轉 帳:195),請參考附表四第一銀行代收款項專用存款憑條填寫樣本;免手續費)
- (一) 戶名:國立政治大學
- (二)戶號:填寫自行至本校「招生網路報名系統」取得之個人「繳費帳號(共16位數字)」
  (三)金額:1,200元

## 四、注意事項:

- (一)請先確認您的晶片金融卡是否具有轉帳功能,若沒有該功能,請向發卡銀行申請轉 帳功能,或至全省第一銀行各地分行櫃檯繳款。
- (二)請以具有16個欄位之自動提款機操作(切勿使用轉帳帳號僅有14個欄位之自動提款機)。
- (三)繳費完成後,請檢查交易明細表,如「交易金額」欄及「手續費」欄無扣款紀錄, 即表示轉帳未成功,請依繳費方式再次操作完成繳費。為確認繳費是否成功,請上 網查詢,或於轉帳隔日補摺。如繳費確定成功後,即可登入本校「招生網路報名系 統」,進行網路報名程序。
- (四)考生本人如無晶片金融卡,可委託他人代為轉帳繳費,並請務必輸入您的「繳費帳 號」及「繳款金額」,完成繳費手續。
- (五) 繳費後,請自行保留轉帳交易明細表或繳費收據備查(不須寄繳)。